# 报名流程

1、输入网址后进入招聘报名平台,注册并登录。

|          | 用户注册                                                                                                    |
|----------|----------------------------------------------------------------------------------------------------|
|          |                                                                                                    |
| ▲ 请输入手机号 |                                                                                                    |
|          |                                                                                                    |
| 🔓 请输入密码  | Ø                                                                                                    |
|          | And the second second s |
| ● 验证码    | 30315×                                                                                                    |
|          |                                                                                                    |
| 3        | 登录                                                                                                    |
|          |                                                                                                    |
| 忘记密码?    | 查看招聘公告>                                                                                                    |
|          |                                                                                                    |

2、选择招聘计划,并点击进入

| 测试计划 (四行中)            | 📑 蓋色 (表示已結束) 📲 縁色 (表示正在进行中) 📗 灰色 (表示未开始) |
|-----------------------|------------------------------------------|
| <u>取名</u>             |                                          |
| 2023-04-12至2023-07-31 | 変格申査                                     |
| <b>立即报名</b> 〉         | 2023-06-01至2023-08-08                    |

## 3、选择要应聘的岗位,点击投递

| 岗 | 位选择 | 2023年度入才招聘(第二批) |      |      |      |                       |      |      |      |    |      |             |      |    |    |
|---|-----|-----------------|------|------|------|-----------------------|------|------|------|----|------|-------------|------|----|----|
|   | 序号  | 用人单位            | 岗位编号 | 岗位名称 | 招聘人数 | 专业要求                  | 学历要求 | 学位要求 | 职称要求 | 年齡 | 政治面貌 | 岗位说明与<br>其他 | 考试方式 | 备注 | 操作 |
|   | 1   | 口腔临床科室          | 1    | 医师   | 不限   | 口腔医学                  | 博士   | 博士学位 |      | 45 |      |             |      |    | 祝湯 |
|   | 2   | 口腔病理科           | 2    | 医师   | 1    | 临床医学、<br>病理学、口<br>腔医学 | 博士   | 博士学位 |      | 45 |      |             |      |    | 报递 |
|   | 3   | 口腔临床科室          | 3    | 医师1  | 2    | 口腔颌面外<br>科学           | 硕士   | 硕士学位 |      | 45 |      |             |      |    | 投递 |

4、关注公众号

在填写简历内容前一定要先关注公众号,关注公众号之后才能收到招聘相关的通知,比 如简历状态通知、考试通知等。

注意:招聘结束之前都不要取消关注,只能扫描自己账号下的二维码进行账号绑定, 要不然收不到自己的报名信息 关注公众号

↓↓请务必关注此公众号, 否则不能及时接收有关通知消息, 后果自负。

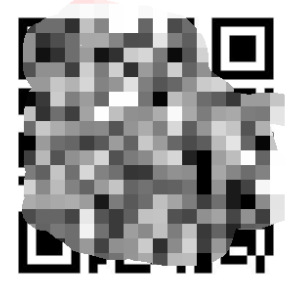

关闭

5、完善个人简历,填写个人信息并上传对应的附件材料,完善简历之后,点击"确认投递"即可。

| 完善个人简历 | <b>编认1938</b> 保存 适回 |         |            |       |              |
|--------|---------------------|---------|------------|-------|--------------|
| *姓名    | 测试22                | "身份证号码  |            | 性别    | <b>女</b> ~ ) |
| 出生日期   | iii 1993-06-05      | "政治面貌   | 中国共产党员 >   | 籍贯    | 广西南宁         |
| 民族     | 汉族 ~                | *参加工作时间 | 2019-07-11 | *联系电话 |              |
| 导师     |                     | 婚姻状况    | 已婚         | 现住址   | 广西南宁市西乡塘区    |

# 常见问题

#### 1、简历填到一半可以暂时保存吗?

简历还有填完的话是可以暂时保存的,点击"保存"即可。

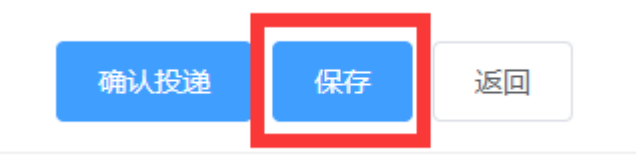

#### 2、投简历之后要怎么查看自己的审核结果?

查看审核结果有两种方式,第一种是进入招聘报名平台 --> 点击招聘计划 --> 审查结果;第二种就是等结果通知发布,跟招聘相关的通知都会通过公众号发布。

#### 3、如果投完简历之后想改投另一个岗位的话,怎么操作?

有两种方式: 第一种在"审查结果"这里点击"撤回修改"

| 招聘计划 1   | 我的报考信息 | 撤回修改 返回 |
|----------|--------|---------|
| □ 公开招聘 ^ |        |         |
| 应聘岗位     |        |         |
|          | 招聘计划   |         |
|          | 岗位编号   |         |

第二种直接点击要投递的岗位后面的"投递"

### 测试计划

| 职称要求(以<br>上) | 工作年限(年/<br>以上) | 年龄 (周岁及<br>以下) | 政治面貌 | 岗位说明与其<br>他 | 考试方式 | 备注 | 操作 |
|--------------|----------------|----------------|------|-------------|------|----|----|
| 不限           |                | 40             | 预备党员 |             |      |    | 投递 |
| 副教授 副高级      |                | 45             |      |             |      |    | 投递 |

此时会弹出一个确认改投的弹框,点击确定即可。根据岗位要求填写简历后重新投递就可以了。

| 萨牛 | 西十举位              |     | _  |
|----|-------------------|-----|----|
| 提示 | 7                 |     | ×  |
| 0  | 您已经投递过其他岗位,确定改投吗? | ? ? |    |
| 彩  |                   | 取消  | 确定 |
|    |                   |     | _  |

#### 4、试讲题目如何下载?

(1) 试讲题目可在"审查结果"页面中,下载。如果该页面没有显示下载按钮,则说明目前并没有可下载的试讲题目附件。

| 拾 招聘计划 1 | 我的报考信息 | 初印音記表 就拼题目下載         |              |                |      |       |        |
|----------|--------|----------------------|--------------|----------------|------|-------|--------|
| □ 公开招聘 ^ | 1      |                      |              | 点击下载           |      |       |        |
| 招聘岗位     |        |                      |              | 报考信息           |      |       |        |
|          | 招聘计划   |                      | 用人单位         | (internet)     | 岗位名称 | 体育教师1 |        |
| 审查结果     | 岗位编号   |                      | 投递时间         | 2023           | 审核结果 | 审核通过  | 资格审查通过 |
| 报名缴费     | 督注说明   | 清关注公众号进行帐号绑定,接收通知消息, | 遊免错过重要信息 , 如 | 有问题也可在公众号进行咨询。 |      |       |        |
| 准考证打印    |        |                      |              | 基础信息           |      |       |        |

(2)试讲题目也可在准考证页面下载,有准考证的考生,并且该岗位已经设置了试讲题目, 才能看到"试讲题目"下载按钮,否则该岗位并无试讲题目下载。

| n 招聘计划 🕐 | 查看非考证 招聘测试4                                     |                                                                                                    |                                                                                |                                                                                                    |                                                                                           |                                             |  |  |  |  |
|----------|-------------------------------------------------|----------------------------------------------------------------------------------------------------|--------------------------------------------------------------------------------|----------------------------------------------------------------------------------------------------|-------------------------------------------------------------------------------------------|---------------------------------------------|--|--|--|--|
| □ 公开招聘 ^ | 9700 asia kontaber 7-ee                         |                                                                                                    |                                                                                |                                                                                                    |                                                                                           |                                             |  |  |  |  |
| 招聘岗位     | 注意:点击打印后皇看浏览器上方是否有被拦截打印时编放设置适合成就大小;石上角的↓可以下载打印, |                                                                                                    |                                                                                |                                                                                                    |                                                                                           |                                             |  |  |  |  |
| 审查结果     |                                                 |                                                                                                    |                                                                                | 招聘测试4准考证                                                                                                    |                                                                                           |                                             |  |  |  |  |
| 报名徽费     |                                                 | 姓名                                                                                                    | 現成3                                                                            | 性别                                                                                                    | 女                                                                                         |                                             |  |  |  |  |
|          |                                                 | 准考证号                                                                                                    | 2023001005                                                                     |                                                                                                    |                                                                                           |                                             |  |  |  |  |
| 准考证打印    |                                                 | 身份证号                                                                                                    | 4501.                                                                          |                                                                                                    |                                                                                           |                                             |  |  |  |  |
| 成绩查询     |                                                 | 报考岗位                                                                                                    | 早期教育教师                                                                         |                                                                                                    |                                                                                           |                                             |  |  |  |  |
|          |                                                 | 考试地址                                                                                                    | 广西南宁市西乡塘区大学                                                                    | 东路112号                                                                                                    |                                                                                           |                                             |  |  |  |  |
| 录用考核     |                                                 | 考场地址                                                                                                    | 广西南宁市西乡塘区大等                                                                    | 标路112号                                                                                                    |                                                                                           |                                             |  |  |  |  |
| 预约报到     |                                                 | 考场信息                                                                                                    |                                                                                | -                                                                                                    |                                                                                           |                                             |  |  |  |  |
| 漫如八牛     |                                                 | 考场号                                                                                                    | 座位号                                                                            | 考试日期                                                                                                    | 考试时间                                                                                      | 报到时间                                        |  |  |  |  |
|          |                                                 | 1                                                                                                    | 5                                                                              | 2023-08-17                                                                                                    | 09.00-11:00                                                                               |                                             |  |  |  |  |
|          |                                                 |                                                                                                    | 考生领知                                                                           |                                                                                                    |                                                                                           |                                             |  |  |  |  |
|          |                                                 | 1考生在考试开始前30分钟员<br>2.卷述考试时间:9:30-11:<br>3.考生进入考验时,8:30-304<br>位,否则热虑202理。<br>4.考生对试题有疑问时,不得<br>员解释幻题。<br>5.考生应当用脑色、黑色、篮 | 本人身份证、准考证进入3<br>30。考试开始30分钟后,3<br>挑带的背包、书刊、通讯3<br>向监考人员询问。如发现时<br>黑色墨水的铜笔、签字笔可 | 9场对号入座,将准寺证、身份证等材料的<br>9生不得进入考场参加考试。<br>C.F. (应设置为关闭状态) 、电子记率设计<br>线带分发错误,试题字读错糊、漏印、错时<br>如园珠笔在试卷指定位置准确填写姓名。? | 故置在源桌左上角,以便被置。<br>醫學主动設在有场指定的物品設置处,严<br>印、有能折和闷感等问题时,可举听闻句,<br>在考证号、身份证等信息。凡姓名、准制<br>一一一一 | 等 <b>将上述物品带入座</b><br>,但不得要求监考人<br>证号、身份证属填或 |  |  |  |  |